# **ขั้นตอนการสมัคร**สอบออนไลน์ ให้คลิกแบนเนอร์ โปรแกรมตามรูปดังนี้

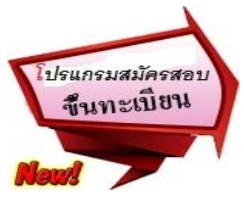

โปรแกรมสมัครสอบขึ้นทะเบียนในเว็บไซต์สภากายภาพบำบัด http://164.115.42.51/PTCouncil/ ดำเนินการดังนี้ ผู้สมัครสอบโปรดอ่านรายละเอียดการสมัครสอบให้เข้าใจก่อนการสมัครสอบออนไลน์ ประกอบด้วย 5 ขั้นตอน ดังนี้ ขั้นตอนที่ 1 ลงทะเบียน

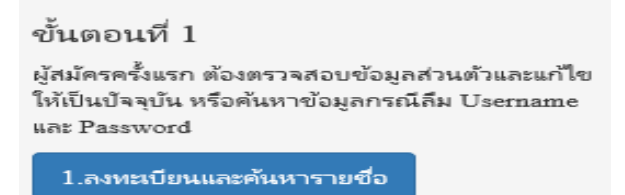

#### ตรวจสอบข้อมูลการสมัคร โดยกรอก รหัสประจำตัวประชาชน 13 หลัก

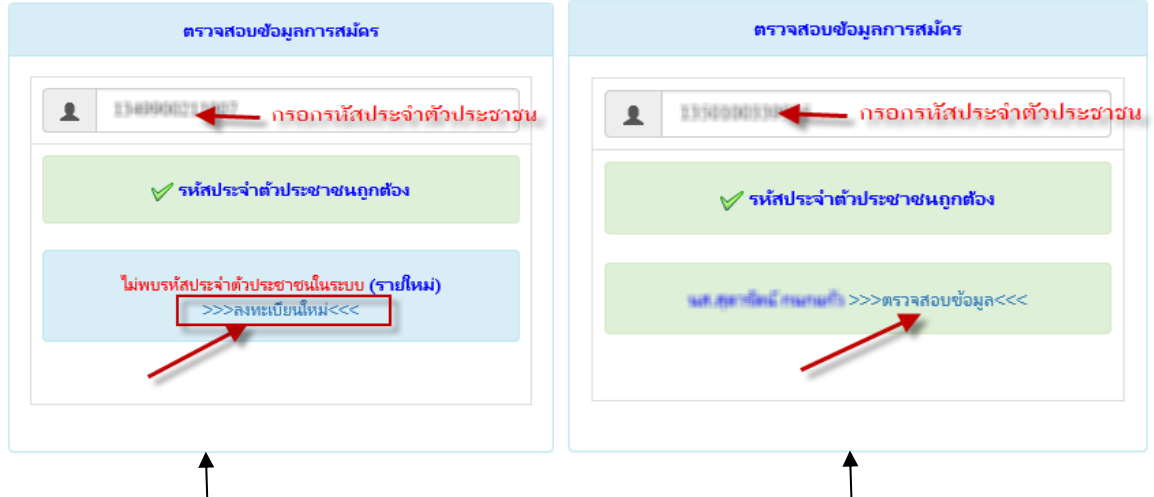

แสดงภาพกรณีรายใหม่ จากนั้น คลิก **ลงทะเบียนใหม่** 

แสดงภาพกรฉีเคยสมัครแล้ว จากนั้น คลิก <mark>ตรวจสอบข้อมูล</mark>

| วันที่ลงสมัคร                                 | 29/03/2561                              |   |
|-----------------------------------------------|-----------------------------------------|---|
| รหัสประจำตัวประชาชน                           | 1.1000000000000000000000000000000000000 |   |
| * คำนำหน้า                                    | 10110                                   |   |
| * ชื่อ - สกุล                                 | diale fiance                            |   |
| * <b>(วว/ดด/ปปปป พ.ศ.)</b> วันเดือนปี<br>เกิด | 01/12/2530                              |   |
| * Email                                       |                                         |   |
| * ที่อยู่                                     | 181                                     |   |
| * จังหวัด                                     | ALCONTRACTOR .                          | • |
| * อำเภอ                                       | (Response)                              | • |
| * ต่ำบล                                       | walling                                 |   |
| * รหัสไปรษณี                                  |                                         |   |
| * เบอร์โทรศัพท์                               |                                         |   |
| * สถาบันที่จบ                                 | กรุณาเลือก                              |   |
| * ปีการศึกษาที่จบ                             | 2561                                    |   |

\*กรอกแบบฟอร์มลงทะเบียนออนไลน์ให้กรบถ้วน เสร็จแล้ว **กด บันทึก** 

ตรวจสอบข้อมูล และรหัสประจำตัว 6 หลัก (User & Pass สำหรับใช้ Login ) เพื่อใช้ Log in ขั้นตอนที่ 2 เข้าสู่ระบบ

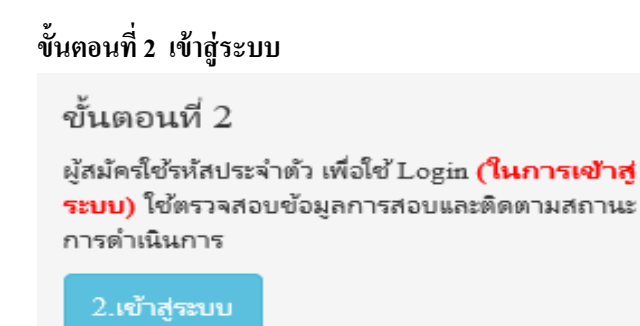

กรณีผู้สมัครสอบเก็บคะแนน ลืม Username และ Password เข้าขั้นตอนที่ 1 ค้นหาข้อมูล ตรวจสอบข้อมูล และนำรหัสประจำตัว 6 หลัก ใช้ Log in ขั้นตอนที่ 2

|                | เข้าสู่ระบบ  |
|----------------|--------------|
| 🎩 รหัสประจำตัว |              |
| รหัสประจำตัว   |              |
| ๎ รห้สผ่าน     |              |
| รห้สประจำตัว   |              |
|                | 🔿 เข้าสูระบบ |
|                |              |
|                |              |

นำเลข รหัสประจำตัว 6 หลัก (User & Pass สำหรับใช้ Login ) มากรอกในช่อง รหัสประจำตัว และ รหัสผ่าน ทั้ง 2 ช่อง เป็น รหัสเดียวกัน กด <mark>เข้าสู่ระบบ</mark>

<u>ตัวอย่าง</u> รหัสประจำตัว = 619999

รหัสผ่าน = <del>619999</del>

| ดูประวัติการสอบทั้งหมด (ข้อมูลประจำการสอบครั้งที่ 2/61) |   |
|---------------------------------------------------------|---|
| 🎸 ข้อมูลผู้ลงทะเบียน ประจำการสอบครั้งที่ 2/61           |   |
| รหัสประจำตัว 61 (User & Pass สำหรับใช้ Login )          | ٦ |
| รหัสประจำตัวประชาชน                                     |   |
| ชื่อ - สกุล                                             |   |
| a71                                                     |   |
| ▲ รหัสประจำตัว<br>619999                                |   |
| © รหัสผ่าน                                              |   |
|                                                         |   |
| 🔿 ເข້າສູ່ระบบ                                           |   |

/เมื่อเรียบร้อย...

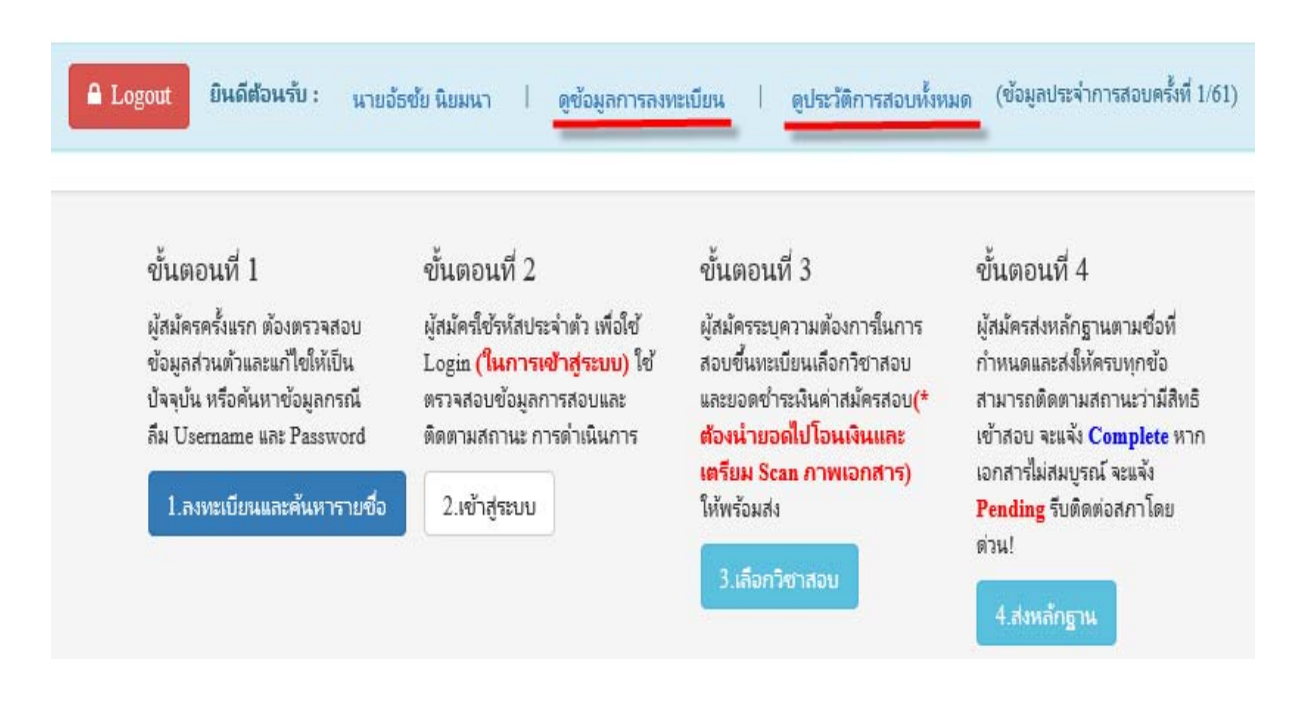

เมื่อเรียบร้อยแล้ว ระบบจะแสดงเมนู ดูข้อมูลการลงทะเบียน,ประวัติการสอบทั้งหมด

# ขั้นตอนที่ 3 เลือกวิชาสอบ

ผู้สมัครระบุความต้องการในการสอบ เลือกวิชาสอบ และยอคชำระเงินค่าสมัครสอบ กค <mark>ยืนยัน</mark> ระบบจะแจ้งยอคที่ด้องชำระ และให้โอนเงินเข้าบัญชีสภากายภาพบำบัค ธนาคารไทยพาณิชย์ เลขที่บัญชี 406-545820-0 \*\*หมายเหตุ : ผู้สมัครสอบ ต้องตรวจสอบรายการโอนเงินให้ถูกต้อง หากท่านชำระเงินผิค เกินกว่าจำนวนเงินที่ต้องชำระ จะถือว่าท่านยินยอมมอบให้สภากายภาพบำบัค ไม่สามารถขอเงินคืนค่าธรรมเนียม ไม่ว่ากรณีใค ๆ ทั้งสิ้น

สมัครขึ้นทะเบียนสมาชิกและ<u>สมัครสอบใหม่เป็นครั้งแรก</u> สอบ 3 วิชา (01,02,03) ยอดที่ต้องชำระ = 3,600 บาท

| ขั้นตอนที่ 3 เลือกวิชาสอบขึ้นทะเบียนและรับทราบค่าธรรมเนียม                                                                                                    |
|----------------------------------------------------------------------------------------------------|
|                                                                                                    |
| รหัสประจำตัว :                                                                                                    |
| รหัสประจำดัวประชาชน :                                                                                                    |
| ชื่อ สกุล :                                                                                                    |
| สถานะผลสอบ ณ บัจจุบัน :วิชาที่ 1 <mark>ไม่ผ่าน</mark>                                                                                                    |
| วิชาที่ 2 <mark>ไม่ผ่าน</mark>                                                                                                    |
| วิชาที่ 3 <mark>ไม่ผ่าน</mark>                                                                                                    |
| สถานะผล <mark>สมัครใหม่</mark>                                                                                                    |
| การสอบครั้งที่ :1/61                                                                                                    |
| วันที่ลงทะเบียน :17/04/2561                                                                                                    |
| ริชาที่ต้องการสอบ : ♥ 01 กฎหมายจรรยาบรรณและการบริหารงาน<br>♥ 02 เทคนิค และวิธีการทางกายภาพปาบัด<br>♥ 03 กายภาพปาบัดในโรคและภาวะต่างๆ<br>ยอดที่ต้องชำระเงิน 3,600.00 บาท (ชำระแล้ว !)<br>¥ 1ริชา 2,600 บาท ¥ 2ริชา 3,100 บาท ♥ 3ริชา 3,600 บาท |
| ยืนยัน                                                                                                    |

| *สมา | าชกสมครสอบเกบคะแนน เลอกสอบ 1 วชา ยอดทตองชาระ 🛛 = 1,500 บ                                                                            | n |
|------|----------------------------------------------------------------------------------------------------|---|
|      | ขั้นตอนที่ 3 เลือกวิชาสอบขึ้นทะเบียนและรับทราบค่าธรรมเนียม                                                                          |   |
|      | รหัสประจำตัว :                                                                                                    |   |
|      | รหัสประจำตัวประชาชน :                                                                                                    |   |
|      | ชื่อ สกุล :                                                                                                    |   |
|      | สถานะผลสอบ ณ ปัจจุบัน :วิชาที่ 1 <mark>ไม่ผ่าน</mark>                                                                               |   |
|      | วิชาที่ 2 <mark>ไม่ผ่าน</mark>                                                                                                    |   |
|      | วิชาที่ 3 <mark>ไม่ผ่าน</mark>                                                                                                    |   |
|      | สถานะผล ยังไม่ได้เก็บ                                                                                                    |   |
|      | การสอบครั้งที่ :2/61                                                                                                    |   |
|      | วันที่ลงทะเบียน :17/04/2561                                                                                                    |   |
|      | วิชาที่ต้องการสอบ :愛 01 กฎหมายจรรยาบรรณและการบริหารงาน<br>■ 02 เทคนิค และวิธีการทางกายภาพบำบัด<br>■ 03 กายภาพบำบัดในโรคและภาวะต่างๆ |   |
|      | ยอดที่ต้องข่าระเงิน 🏏 1ริชา 1,500 บาท 🛛 🞇 2ริชา 2,000 บาท 💥 3ริชา 2,500 บาท                                                         |   |

\*สมาชิกสมัครสอบเก็บคะแนน เลือกสอบ 1 วิชา ยอคที่ต้องชำระ = 1,500 บาท

\*\*สมาชิกสมัครสอบเก็บคะแนน เลือกสอบ 2 วิชา ยอดที่ต้องชำระ = 2,000 บาท

| รหัสประจำตัว          | 200011                                                                                                    |
|-----------------------|----------------------------------------------------------------------------------------------------|
| รหัสประจำตัวประชาชน   | 1310000311007                                                                                                    |
| ชื่อ สกุล             | or within the channel.                                                                                            |
| สถานะผลสอบ ณ ปัจจุบัน | :วิชาที่ 1 <mark>ไม่ผ่าน</mark>                                                                                   |
|                       | วิชาที่ 2 <b>ไม่ผ่าน</b>                                                                                          |
|                       | วิชาที่ 3 <mark>ไม่ผ่าน</mark>                                                                                    |
|                       | สถานะผล ยังไม่ได้เก็บ                                                                                             |
| การสอบครั้งที่        | :2/61                                                                                                    |
| วันที่ลงทะเบียน       | :17/04/2561                                                                                                    |
| วิชาที่ต้องการสอบ     | :♥ 01 กฎหมายจรรยาบรรถและการบริหารงาน<br>♥ 02 เทคนิค และวิธีการทางกายภาพปาบัด<br>■ 03 กายภาพปาบัดในโรคและภาวะต่างๆ |
| ยอดที่ต้องชำระเงิน    | 🙀 1วิชา 1,500 บาท 🛛 💅 2วิชา 2,000 บาท 🛛 🞇 3วิชา 2,500 บาท                                                         |

\*\*\*สมาชิกสมัครสอบเก็บคะแนน สอบ 3 วิชา ยอคที่ต้องชำระ = 2,500 บาท และ \*\*\*ผู้ที่ใบอนุญาตประกอบวิชาชีพหมคอายุ ไม่ได้ต่ออายุใบอนุญาตฯ เก็บคะแนนไม่ครบ 50 คะแนน ต้องสอบใหม่ 3 วิชา (01,02,03) ยอคที่ต้องชำระ = 2,500 บาท

| ขั้นตอนที่ 3 เลือกวิชาสอบขึ้นทะเบียนและรับทราบค่าธรรมเนียม |                                                                                                    |
|------------------------------------------------------------|----------------------------------------------------------------------------------------------------|
|                                                            |                                                                                                    |
| รหัสประจำตัว                                               | 4848427                                                                                                    |
| รหัสประจำตัวประชาชน                                        | 11100000111007                                                                                                    |
| ชื่อ สกุล                                                  | ALL DESCRIPTION OF THE ADDRESS OF THE ADDRESS OF TH |
| สถานะผลสอบ ณ ปัจจุบัน                                      | :วิชาที่ 1 ไม่ผ่าน                                                                                                    |
|                                                            | วิชาที่ 2 <b>ไม่ผ่าน</b>                                                                                                    |
|                                                            | วิชาที่ 3 <mark>ไม่ผ่าน</mark>                                                                                                    |
|                                                            | สถานะผล ยังไม่ได้เก็บ                                                                                                    |
| การสอบครั้งที่                                             | :2/61                                                                                                    |
| วันที่ลงทะเบียน                                            | :17/04/2561                                                                                                    |
| วิชาที่ต้องการสอบ                                          | <ul> <li>01 กฎหมายจรรยาบรรถและการบริหารงาน</li> <li>02 เทคนิค และวิธีการทางกายภาพปาบัด</li> <li>03 กายภาพปาบัตในโรคและภาวะต่างๆ</li> </ul>                                                                                                    |
| ยอดที่ต้องชำระเงิน                                         | 😫 1วิชา 1,500 บาท 😫 2วิชา 2,000 บาท 🧹 3วิชา 2,500 บาท                                                                                                    |
|                                                            | ยืนยัน                                                                                                    |

เมื่อเลือกวิชาสอบเรียบร้อยแล้ว ให้โอนเงินค่าสมัครสอบเข้าบัญชี สภากายภาพบำบัค ธนาคารไทยพาณิชย์ เลขที่บัญชี 406-545820-0 พร้อมเตรียม Scan รูปภาพ และสลิปใบโอนเงิน (save เป็น .jpg) แนบไฟล์ในขั้นตอนที่ 4 /ขั้นตอนที่ 4

# ขั้นตอนที่ 4 ส่งหลักฐาน

เตรียมไฟล์รูปภาพ และ Slip ค่าธรรมเนียมสมัครสอบ ( save เป็น .jpg)

- 1. กด Browse แนบไฟล์รูปภาพ 1 นิ้ว
- 2. กด Browse แนบไฟล์ Slip ค่าธรรมเนียมสมัครสอบ

(หมายเหตุ : รูปถ่ายขอให้เลือกรูปที่สุภาพ เนื่องจากใช้ขึ้นเป็นข้อมูลทะเบียนประวัติสมาชิก)

| รหัสประจำตัว :         | 1816181           |
|------------------------|-------------------|
| รหัสประจำตัวประชาชน :  | 111000011100      |
| ชื่อ สกุล :            | secularity frames |
| การสอบครั้งที่ :       | 1000              |
| วันที่บันทึกข้อมูล :   | 29/03/2561        |
| 1.รูปถ่าย 1 นิ้ว :     | Browse            |
| 2.หลักฐานสลิปใบเสร็จ : | Browse            |
|                        | า้ะเพื่อย้านอ     |

เมื่อเรียบร้อยแล้ว โปรแกรมแสดงหลักฐานที่แนบคือ รูปภาพผู้สมัคร และ Slip ค่าธรรมเนียม ดังรูป

| ขั้นตอนที่ 4 ส่งรูปภาพหลักฐานการสอบขึ้นทะเบียน <mark>สำเร็จ</mark> |               |
|--------------------------------------------------------------------|---------------|
| รหัสประจำตัว :                                                     | 1010101       |
| รหัสประจำตัวประชาชน :                                              | 110000111007  |
| ชื่อ สกุล :                                                        | unalisti faan |
| การสอบครั้งที่ :                                                   | 108           |
| วันที่บันทึกข้อมูล :                                               | 2561-03-29    |
| 1.รูปถ่าย 1 นิ้ว :                                                 |               |
| 2.หลักฐานสลิปใบเสร็จ :                                             |               |

หมายเหตุ : ถ้าโปรแกรมไม่แสคงหลักฐานที่แนบ ผู้สมัครต้องทำขั้นตอน Step 4 ส่งหลักฐานการสมัครสอบออนไลน์ ใหม่อีกครั้ง เนื่องจากการแนบไฟล์ล้มเหลว ถือว่าการสมัครไม่สมบูรณ์

/ขั้นตอนที่ 5

### ขั้นตอนที่ 5 เลือกสนามสอบ

- รหัส 01 สนามสอบ กรุงเทพมหานคร
- รหัส 02 สนามสอบ จังหวัดเชียงใหม่
- รหัส 03 สนามสอบ จังหวัดขอนแก่น
- รหัส 04 สนามสอบ จังหวัดพิษณุโลก
- รหัส 05 สนามสอบ จังหวัดนครศรีธรรมราช

| ขั้นตอนที่ 5 เลือกสนามสอบ |               |   |
|---------------------------|---------------|---|
| รหัสประจำตัว :            | 1010101       |   |
| รหัสประจำตัวประชาชน :     | 111000111107  |   |
| ชื่อ-สกุล :               | codd Auto     |   |
| การสอบครั้งที่ :          | 118           |   |
| * สถานที่สอบ :            | กรุงเทพมหานคร | ~ |
|                           | บันทึก        |   |
|                           |               |   |

#### หลังจากเลือกสนามสอบแล้ว ระบบจะแจ้งเตือนและแสดงช่องทางสำหรับการส่งเอกสาร

#### ระบบได้รับการแจ้งเลือกสถานที่สอบแล้ว

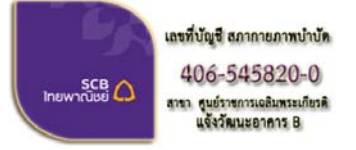

ชื่อบัญชี : สภากายภาพบ่าบัด ธนาคารไทยพาณิชย์ เลขที่บัญชี 406-545820-0 สาขา ศูนย์ราชการเฉลิมพระเกียรดิ อาคารB(ออมทรัพย์)

<mark>เมื่อโอนเงินค่าธรรมเนียมเสร็จเรียบร้อยแล้ว ให้จัดส่งเอกสาร มายังที่สภากายภาพบ่าบัด โปรดทราบ!</mark> สภากายภาพ (ภายในสำนักงานหลักประกันสุขภาพแห่งชาติ) เลขที่ 120 หมู่ 3 ขั้น 2 อาคารรวมหน่วยงานราชการ B ศูนย์ราชการเฉลิมพระเกียรติ 80 พรรษา 5 ธันวาคม 2550 ถนนแจ้งวัฒนะ แขวงทุ่งสองห้อง เขดหลักสี่ กรุงเทพมหานคร 10210 โทร.02-1421018

เมื่อส่งหลักฐานทั้งหมดและดรวจสอบด้วยดนเอง ผ่านขั้นดอนที่ 4 "ส่งหลักฐาน" บนเว็บไซด์ หลังจากนั้นทางสภากายภาพบำบัดจะ"ดรวจสอบ"ครบถ้วนหรือไม่ และจะประกาศผ่านแบนเนอร์ "ดรวจสถานะการส่งเอกสารภายหลัง 7 วันทำการ" บนเวปไขด์ลงทะเบียนออนไลน์

หลังจากสมัครสอบออนไลน์เรียบร้อยแล้ว ผู้สมัครต้องส่งหลักฐานการสมัครสอบ ดังนี้ 1. กรณีผู้สมัคร<u>สอบใหม่เป็นครั้งแรก ให้ส่งหลักฐานการสมัครสอบตาม**ข้อ 2 และข้อ 3**</u>

2. กรณีสมาชิก<u>สมัครสอบเก็บคะแนน ให้ส่งหลักฐานการสมัครสอบตาม**ข้อ 3** และค่าธรรมเนียมตาม วิชาที่เลือกสอบใน <u>ขั้นตอนที่ 3</u></u>

 กรณ<u>ีสมาชิกผู้ที่ใบอนุญาตประกอบวิชาชีพหมดอายุ</u> ไม่ได้ต่ออายุใบอนุญาตฯ เก็บคะแนนไม่ครบ 50 คะแนน <u>ให้ส่งหลักฐานการสมัครสอบตาม**ข้อ 3** และค่าธรรมเนียมตามวิชาที่เลือกสอบใน <u>Step 3</u>
</u>

ส่งเอกสารมายัง "สำนักงานเลขาธิการสภากายภาพบำบัด ภายในสำนักงานหลักประกันสุขภาพแห่งชาติ เลขที่ 120 หมู่ 3 ชั้น 2 อาคาร B ศูนย์ราชการเฉลิมพระเกียรติ 80 พรรษา 5 ธันวาคม 2550 ถ.แจ้งวัฒนะ แขวงทุ่งสองห้อง เขตหลักสี่ กรุงเทพมหานคร 10210" วงเล็บมุมซองว่า **"สมัครสอบความรู้" <u>ส่งมาก่อนวันปิดรับสมัคร วันที่ 29 มิถุนายน</u> 2561 ไม่เช่นนั้น<u>ถือว่าการสมัครสอบเป็นโมฆะ ท่านจะไม่มีสิทธิ์สอบความรู้ "ครั้งที่ 2/2561</u> (โปรดจ่าหน้าซองเอกสาร** 

ตามที่ระบุให้ชัดเจนด้วย หากไม่จ่าหน้าซองตามที่ระบุไว้ เอกสารจะไม่ถึงสำนักงานเลขาธิการสภาฯ)

/เมื่อผู้สมัคร...

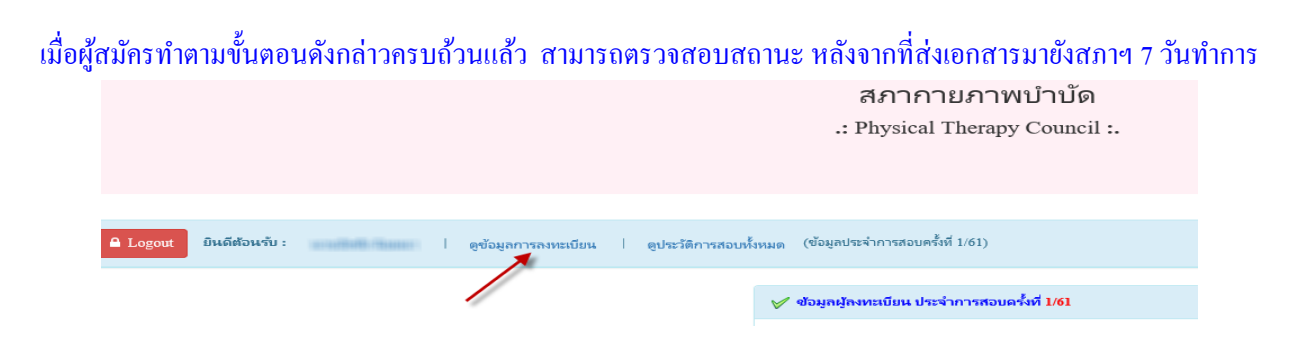

สามารถตรวจสอบสถานะได้โดย เข้าสู่ระบบขั้นตอนที่ 2 **ใส่รหัสประจำตัว 6 หลัก** เข้าไปที่เมนู ดูข้อมูลการลงทะเบียน

| 🥢 ข้อมูลผู้ลงทะเบียน เ | ประจำการสอบครั้งที่ <mark>1/61</mark>                                                                                                    |  |
|------------------------|----------------------------------------------------------------------------------------------------|--|
| รห้สประจำตัว           | (User & Pass สำหรับใช้ Login                                                                                                    |  |
| รหัสประจำตัวประชาชน    | 1110000111007                                                                                                    |  |
| ซื่อ - สกุล            | and the second second sec                                                                                                    |  |
| อายุ                   | 1978                                                                                                    |  |
| Email                  |                                                                                                    |  |
| วันที่สมัคร            | -914-0-91                                                                                                    |  |
| ที่อยู่                | 101                                                                                                    |  |
| ตำบล                   | an address and                                                                                                    |  |
| อำเภอ                  | Construction of the second second sec |  |
| จังหวัด                | 100000000000000000000000000000000000000                                                                                                    |  |
| รหัสไปรษณี             | - 0.00000                                                                                                    |  |
| เบอร์โทรศัพท์          | 1001031200                                                                                                    |  |
| สถาบันที่จบ            | A REAL TOP AND A DESCRIPTION OF THE REAL PROPERTY OF THE REAL PROPERTY O |  |
| ปีการศึกษาที่จบ        | 12081                                                                                                    |  |
| สถานะวิชาที่ 1         | ไม่ผ่าน                                                                                                    |  |
| สถานะวิชาที่ 2         | ไม่ผ่าน                                                                                                    |  |
| สถานะวิชาที่ 3         | ไม่ผ่าน                                                                                                    |  |
| ผลสอบ                  | ยังไม่ได้เก็บ                                                                                                    |  |
| สถานะ                  | ครบ                                                                                                    |  |
| เลขที่ใบอนุญาติ        |                                                                                                    |  |

โปรแกรมจะแสดงข้อมูลการส่วนตัวและ สถานะปัจจุบัน

- สถานะ ครบ หมายถึง ส่งเอกสารครบถ้วน
   <u>มีสิทธิ์เข้าสอบ</u>
- สถานะ ไม่ครบ หมายถึง ส่งเอกสารไม่ครบ
   หรือยังไม่ได้ Upload รูปภาพในขั้นตอนที่ 4
   <u>ไม่มีสิทธิ์เข้าสอบ</u>
- สถานะ รอ หมายถึง รอเอกสาร เช่น
   เอกสารสมัครสอบยังมาไม่ถึงสภา
   กายภาพบำบัด <u>ไม่มีสิทธิ์เข้าสอบ</u>